Gesellschaft für Börsensysteme mbH

#### **XONTRO Makler**

## Orderbearbeitung, Einstiegsmenu

#### Funktionsbeschreibung

Aufruf der Orderbearbeitung oder der Einzelerfassung und direkte Auswahlmöglichkeit von Orders zur Einzelbearbeitung und -anzeige (nur bei FC = BO).

#### Orderbearbeitung

| TRAN: BRBO FC: SB:                                                                                    |                                                     |
|----------------------------------------------------------------------------------------------------|-----------------------------------------------------|
| XONTRO ORDER - ORDERBEARBEITUNG MAKLE                                                                 | ER 4270/00 RENELL WERTP                             |
| BO BEARBEITUNG ORDERS                                                                                 | AUFGEBER ==><br>BI-ORDERNR. ==><br>DWZ-ORDERNR. ==> |
| SE ORDEREINZELERFASSUNG                                                                               |                                                     |
| ID-KZ: 4270192700 PW:<br>F2 HIST F3 END F4 ABBR F6 MENU F11<br>BC0140I BITTE FUNKTIONSCODE AUSWAEHLEN | B7999AIF 15/01/18 14:06:01<br>ABMELD                |

## Hinweis zum Aufruf und zur Anzeige

Anzeige aller möglichen Funktionscodes. Eingabemöglichkeiten für Auswahlkriterien.

#### Suchbegriffe

Februar 2018

Seite 1

3

•

¥

Gesellschaft für Börsensysteme mbH

#### **XONTRO Makler**

#### Orderbearbeitung, Einstiegsmenu

#### Eingaben

- FC BO oder SE
- AUFGEBER Eingabe nur bei Funktion BO möglich.
- **BI-ORDERNR** Bankinterne Ordernummer Wird im Feld BI-Ordernummer nichts eingegeben, werden alle Orders **ohne** BI-Ordernummer des Aufgebers ausgewählt.
- **DWZ** Eingabe nur bei Funktion **BO** möglich
- **ORDERNR** Die DWZ Ordernummer ist eindeutig und führt immer zur Auswahl einer Order (Verzweigung in Vollanzeige).

#### Prüfungen

keine

#### Verarbeitung

ENTER BRBO BO: Aufruf der Orderbearbeitung

Anzeige der Orders, die den Suchkriterien entsprechen. Es wird direkt in die Vollanzeige (*s. BRBO BO Voll*) verzweigt, wenn nur eine Order ausgewählt wird, sonst in die Kurzanzeige (*s. BRBO BO Kurz*).

Werden hier keine Suchkriterien eingegeben, wird in die Auswahlmaske verzweigt, in der andere Suchkriterien spezifiziert werden können (*s. BRBO Auswahl*)

Seite 2

7

6

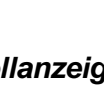

Vollanzeige Kurzanzeige

TRAN: BRBO FC:

Februar 2018

Gesellschaft für Börsensysteme mbH

#### **XONTRO Makler**

### Orderbearbeitung, Einstiegsmenu

## Verarbeitung Einzelerfassung

| ENTER | BrBO SE: Aufruf Einzelerfassung Orders |
|-------|----------------------------------------|
| F2    | Sprung in die Orderhistorie (BRHI OH)  |
| F3/F4 | Sprung ins Basismenü                   |
| F6    | Sprung ins Basismenü                   |
| F11   | Abmeldung vom System                   |

#### Ausgabe

keine

TRAN: BRBO FC:

## Februar 2018

Seite 3

6

à

#### BRAINTRADE Gesellschaft für Börsensysteme mbH

#### Xontro Makler

Orderbearbeitung Änderung, Löschung (Orderauswahl)

#### Funktionsbeschreibung

Eingabe von Auswahlkriterien für Orders, die angezeigt und ggfs. geändert oder gelöscht werden sollen.

#### Orderauswahl

TRAN: BRBO FC: BO SB: XONTRO ORDER - M A K L E R / ORDERAUSWAHL 4123/00 BADENMAKLER GATTUNG ==> ..... GESCHAEFTSART ==> . (K/V) LIMIT-VON ==> ..... BIS ==> .... ZUS ==> ... NOMINALE ==> ..... AUFGEBER ==> .... 
 DATUM-VON
 ==>
 BIS
 =>>

 ZEIT-VON
 ==>
 BIS
 ==>
 .....
 ----- B9998140 -- 26/07/12 -- 10:57:58 ---- ID-KZ: 4123456789 -- PW: F2 HIST F3 END F4 ABBR F5 ORD SAMM F6 MENU F11 ABMELD BC00801 BITTE DATEN EINGEBEN

#### Hinweis zum Aufruf und zur Anzeige

Keine

Suchbegriffe

keine

Februar 2018

Seite 4

3

¥

Gesellschaft für Börsensysteme mbH

#### Xontro Makler

Orderbearbeitung Änderung, Löschung (Orderauswahl)

## Eingaben

| GATTUNG             | ISIN, WKN oder Börsenkürzel                                                                                      |
|---------------------|----------------------------------------------------------------------------------------------------|
| GESCHAEFTS<br>- ART | K (+), V (-); ist kein Mussfeld, wenn nur GATTUNG eingegeben wurde.                                              |
| LIMIT-VON           | Unteres Limit, ab dem Orders angezeigt werden sollen.                                                            |
| BIS                 | Oberes Limit ('LIMIT-VON' erforderlich).                                                                         |
| ZUS                 | Limitzusatz ('LIMIT-VON' erforderlich).                                                                          |
| NOMINALE            | Nominale, ab der Orders angezeigt werden sollen.                                                                 |
| AUFGEBER            | Selektion der Orders nur mit diesem Aufgeber. Insbesondere wichtig für die Anzeige eigener Orders.               |
| DATUM-VON           | Orders, die ab diesem Datum eingestellt wurden.                                                                  |
| BIS                 | Orders, die bis zu diesem Datum eingestellt wurden ('DATUM VON' Eingabe erforderlich).                           |
| ZEIT-VON            | Orders, die ab dieser Uhrzeit eingestellt wurden (4stellige Eingabe erforderlich).                               |
| BIS                 | Orders, die bis zu dieser Uhrzeit eingestellt wurden ('ZEIT VON'<br>Angabe und 4-stellige Eingabe erforderlich). |

## Prüfungen

keine

# Seite 5

# 7

## Februar 2018

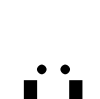

Gesellschaft für Börsensysteme mbH

#### Xontro Makler

Orderbearbeitung Änderung, Löschung (Orderauswahl)

## Verarbeitung

| ENTER | Prüfung der Eingaben; Auswahl der Orders und Anzeige in der<br>Kurzanzeige (s. BRBO BO Kurz). Wird nur eine Order gefunden,<br>wird in die Vollanzeige (s. BRBO BO Voll) verzweigt. |
|-------|----------------------------------------------------------------------------------------------------|
| F2    | Sprung in die Orderhistorie BRHI OH                                                                                                    |
| F3    | Sprung in die Funktionsauswahl BRBO                                                                                                    |
| F4    | Sprung in die Funktionsauswahl BRBO                                                                                                    |
| F5    | Sprung in die Einzelerfassung BRBO SE                                                                                                    |
| F6    | Sprung ins Basismenü                                                                                                    |
| F11   | Abmeldung vom System                                                                                                    |

## Ausgabe

keine

## TRAN: BRBO FC: BO

Seite 6

à

Seite

6

Februar 2018

| BrainTrade                         |   |
|------------------------------------|---|
| Gesellschaft für Börsensysteme mbl | Η |

| TRAN: E | 3RBO |
|---------|------|
| FC: I   | 30   |

| Xontro Makler                                     | Februar 201 |
|---------------------------------------------------|-------------|
| Orderbearbeitung Änderung, Löschung (Kurzanzeige) | Seite       |

#### Funktionsbeschreibung

Ändern, Löschen von Orders oder Verzweigung in die Vollanzeige.

#### Orderbearbeitung Kurzanzeige

```
TRAN: BRBO FC: BO SB:
XONTRO ORDER - M A K L E R / KURZANZEIGE
                                                      4123/00 BADENMAKLER
VA GATTUNG
                         NOMINALE
                                      LIMIT ZUS AUFG EMPF GUELTIG
                 GA
                                                                      ннพ
                                   500,00
    DE0006757008 K
                              100
                                                  6002 6123
                                                             26.07.12 VA
    DE0006757008 K
                             200 BILLIGST
                                                  6002 6123 26.07.12 VA
                                   ----- B9998140 -- 26/07/12 -- 11:01:09 --
 -- ID-KZ: 4123456789 -- PW:
F2 HIST F3 END F4 ABBR F5 ORD SAMM F6 MENU F11 ABMELD
BC1990I AENDERUNG/LOESCHUNG/VOLLANZEIGE MIT A/L/V UND DAT.-FREI.
```

#### Hinweis zum Aufruf und zur Anzeige

Diese Anzeige erscheint nur, wenn die vorher eingegebenen Auswahlkriterien auf mehrere Orders zutreffen (sonst Vollanzeige).

Ein Freimakler sieht hier in der Regel nur Order mit Aufgeber Bank. Für Order, bei denen der Freimakler selbst Aufgeber ist, muss er zuvor seine eigene Nummer im Feld AUFGEBER eingeben.

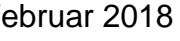

7

| BRAINTRADE<br>Gesellschaft für Börsensysteme mbH                                                                                                    | TRAN: BRBO<br>FC: BO                       |
|----------------------------------------------------------------------------------------------------|--------------------------------------------|
| Xontro Makler                                                                                                    | Februar 2018                               |
| Orderbearbeitung Änderung, Löschung (Kurzanzeige)                                                                                                    | Seite 8                                    |
| Bei Änderung/Löschung einer Order mit eigener Adresse während der Sperre des<br>entsprechenden Orderbuches wird nach Verarbeitung mit <f3> folgende<br/>Systemmeldung in der Hinweiszeile ausgegeben:</f3>                                                                                                    | Orderbe-<br>arbeitung<br>während<br>Order- |
| 'BC1780F ZURUECKGESTELLTE AENDERUNG/LOESCHUNG'                                                                                                    | sperre                                     |
| Diese Meldung weist darauf hin, dass die gewünschte Änderung bzw. Löschung<br>nicht sofort wirksam wird, sondern zunächst in einen sogenannten Vorhaltebestand<br>gestellt wird. Eine Verarbeitung der Orderänderung bzwlöschung findet vom<br>System erst nach Kursfeststellung bzw. Entsperren des Orderbuches statt.<br>Bei neuerlichem Aufruf der Vollanzeige der Orderbearbeitung wird die geänderte<br>Order mit 'STATUS: AUSFUEHRBAR' angezeigt. | d                                          |
| Dieser angezeigte Status gilt jedoch nur für den Vorhaltebestand. Der aktuelle<br>Status der Order, d. h. eine erfolgte Verarbeitung der Orderänderung bzw<br>löschung kann lediglich über die Vollanzeige der Orderhistorie abgefragt werden.                                                                                                    |                                            |
| Suchbegriffe                                                                                                    | ¥                                          |
| Keine                                                                                                    |                                            |

## Eingaben

| VA          | 'A' bei Änderung<br>'L' bei Löschung                                                               |
|-------------|----------------------------------------------------------------------------------------------------|
|             | 'V' für Verzweigung in die Vollanzeige                                                             |
| LIMIT       | Dieses Feld kann bei einer Orderänderung überschrieben werden.                                     |
| GUELTIGKEIT | Letzter Tag der Ordergültigkeit; dieses Feld kann bei einer<br>Orderänderung überschrieben werden. |

| BRAINTRA<br>Gesellschaft fü | ADE<br>ür Börsensysteme mbH                                                                    | TRAN: BRBO<br>FC: BO |
|-----------------------------|------------------------------------------------------------------------------------------------|----------------------|
| Xontro Makl                 | ler                                                                                            | Februar 2018         |
| Orderbear                   | beitung Änderung, Löschung (Kurzanzeige)                                                       | Seite 9              |
| Prüfungen                   |                                                                                                | ü                    |
|                             | Gattung darf nicht kursausgesetzt sein.<br>Orderbuch für die Gattung darf nicht gesperrt sein. | GATTUNG              |
|                             | Datum <u>&gt;</u> aktueller Börsentag.                                                         | GUELTIG-<br>KEIT     |

6

à

## Verarbeitung

| ENTER | Formale Prüfung der Eingaben                                             |
|-------|--------------------------------------------------------------------------|
| F2    | Sprung in die Orderhistorie BRHI OH                                      |
| F3    | Prüfung und Verarbeitung der Eingaben, ggfs. Anpassung der Orderbestände |
| F4    | Sprung in die Funktionsauswahl BRBO                                      |
| F5    | Sprung in die Einzelerfassung BRBO SE                                    |
| F6    | Sprung ins Basismenü                                                     |
| F11   | Abmeldung vom System                                                     |

## Ausgabe

| Protokoll<br>Maklereingabe | Durchgeführte Änderungen und Löschungen. Abgelehnte<br>Änderungen werden nicht protokolliert (nur Hinweis in Zeile 24). |
|----------------------------|----------------------------------------------------------------------------------------------------|
| Orderbestand               | Aktualisierung des Orderbestandes                                                                                       |
| Orderhistorie              | Aktualisierung der Orderhistorie                                                                                        |
| S.W.I.F.T.                 | MT 595 (Änderung / Löschung)                                                                                            |

BRAINTRADE Gesellschaft für Börsensysteme mbH

#### Xontro Makler

#### Orderbearbeitung Änderung, Löschung (Vollanzeige)

#### Funktionsbeschreibung

TRAN: BRBO FC: BO SB:

Vollanzeige einzelner Orders mit Bearbeitungsmöglichkeit (Änderung, Löschung).

XONTRO ORDER - M A K L E R / VOLLANZEIGE 4270/00 RENELL WERTP GATTUNG: DE000CBK1001 CBK COMMERZBANK AG GS DWZ-ORDERNR : 1801248150011 GESCHAEFTSART: KAUF STCK/NOMINALE: 416 BI-ORDERNR : 8137853:2 3,000 LIMIT : LIMITZUSATZ : STATUS: AUSFUEHRBAR GUELTIGKEIT : 24.01.18 : VA AUFGEBER EINST.-TAG : 24.01.18 : 4095 BEARB.-TAG : 24.01.18 EMPFAENGER : 4270 BEARB.-ZEIT : 08:18:34 EINGEBER-ID.: 4095192799 TEXT : ....... CLIENT-ID : .... USER/PNAL/AGGR EXECUTION-ID : .... USER/VWHD INVESTMENT-ID: .... USER AENDERN/LOESCHEN: . -- ID-KZ: 4270192700 -- PW: ----- B9998161 -- 24/01/18 -- 19:44:09 --F2 HIST F3 FREIGEB F4 ABBR F5 ORD SAMM F6 MENU F11 ABMELD BC21401 AENDERUNG/LOESCHUNG MIT "A" BZW. "L" UND PF3 FREIGEBEN

#### Hinweis zum Aufruf und zur Anzeige

Aufruf erfolgt, wenn nur eine Order den vorher eingegebenen Kriterien entspricht oder einer Verzweigung aus der Kurzanzeige erfolgte.

Über das Datum der Ordereinstellung gibt das Feld EINST.-TAG Auskunft. Uhrzeit und Datum der letzten Aktion gehen aus BEARB.-TAG und BEARB.-ZEIT hervor.

Im Feld TEXT kann ein beliebiger Text eingestellt werden. Dieses Feld kann u.a. genutzt werden, um bei bestimmten Gattungen die Stückelung bei Verkäufen anzugeben, wenn diese nicht aus der Nominalgröße ableitbar ist.

Bei weitergeleiteten Ordern mit Aufgeber Bank kann der Freimakler keinen Text eingeben.

Auch wenn bei der ursprünglichen Ordereingabe die Felder CLIENT-ID, EXECUTION-ID oder INVESTMENT-ID befüllt wurden, bleiben diese Felder hier in dieser Anzeige aus Datenschutzgründen leer. Sie können bei einer Order-Anderung aber wieder neu befüllt werden.

FC: BO Februar 2018

TRAN: BRBO

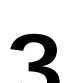

Seite 10

BRAINTRADE Gesellschaft für Börsensysteme mbH

#### Xontro Makler

Orderbearbeitung Änderung, Löschung (Vollanzeige)

## Suchbegriffe

- AUFGEBER 'A' + 'Kassenvereinsnummer'
- BI-ORDERNR. 'B' + 'BI-Ordernummer'
- DWZ- 'D' + 'DWZ-Ordernummer' ORDERNR.

## Eingaben

| AENDERN /<br>LOESCHEN | 'A' bei Änderung<br>'L' bei Löschung                                        |
|-----------------------|-----------------------------------------------------------------------------|
| LIMIT                 | Limit der Order                                                             |
| GUELTIGKEIT           | Letzter Tag der Ordergültigkeit                                             |
| ТЕХТ                  | Freier Text (z. B. Depot, Kunde, lieferbare Stückelung etc.)                |
| CLIENT-ID             | Erlaubt sind eine User-ID sowie die Codes PNAL oder AGGR                    |
| EXECUTION-<br>ID      | Erlaubt sind eine User-ID oder ein so genannter Verantwortlicher<br>Händler |
| INVESTMENT-<br>ID     | Hier ist eine User-ID erlaubt                                               |

## Prüfungen

Keine

#### TRAN: BRBO FC: BO

Seite 11

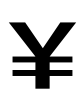

7

Ü

Gesellschaft für Börsensysteme mbH

#### Xontro Makler

# Orderbearbeitung Änderung, Löschung (Vollanzeige)

## Verarbeitung

| ENTER | Prüfung der Eingaben                                                                                                    |
|-------|----------------------------------------------------------------------------------------------------|
| F2    | Sprung in die Orderhistorie BRHI OH                                                                                                    |
| F3    | Prüfung und Durchführung der Änderung / Löschung mit<br>Anpassung der Orderbestände und Rücksprung in das BRBO BO-<br>Auswahlmenü oder Kurzanzeige. |
| F4    | Sprung in das BRBO-Auswahlmenü                                                                                                    |
| F5    | Sprung in die Einzelerfassung BRBO SE                                                                                                    |
| F6    | Sprung ins Basismenü                                                                                                    |
| F11   | Abmeldung vom System                                                                                                    |

### Ausgabe

| Protokoll<br>Maklereingabe | Änderungen und Löschungen.   |
|----------------------------|------------------------------|
| Orderhistorie              | Aktualisierung               |
| Orderbestand               | Aktualisierung               |
| SWIFT                      | MT 595 (Änderung / Löschung) |

S.W.I.F.T. MT 595 (Anderung / Löschung) Februar 2018

а

Gesellschaft für Börsensysteme mbH

#### Xontro Makler

#### Orderbearbeitung Ordereinzelerfassung

#### Funktionsbeschreibung

Die Funktion dient der schnellen Erfassung mehrerer Orders. Gleichzeitige Eingabe von max. 15 Orders verschiedener Gattungen ist möglich.

#### Ordereinzelerfassung

TRAN: BRBO FC: SE SB: XONTRO ORDER - MAKLER / ORDEREINZELERFASSUNG 4270/00 RENELL WERTP GATTUNG : ..... GESCHAEFTSART: . NOMINALE : ..... AUFGEBER AUFGEBER:LIMIT:ZUSATZ: GUELTIGKEIT : ..... ннм : .. BI-ORDERNR. : ..... EMPFAENGER : CLIENT-ID : .... USER/PNAL/AGGR EXECUTION-ID : .... USER/VWHD INVESTMENT-ID: .... USER -- ID-KZ: 4270192700 -- PW: ----- B7999AIF -- 15/01/18 -- 14:09:57 --F2 HIST F3 VERARB F4 ABBR F5 ORD BEAR F6 MENU F11 ABMELD BC0080I BITTE DATEN EINGEBEN

#### Hinweis zum Aufruf und zur Anzeige

In dieser Maske kann das Eigengeschäfts-Kennzeichen der Bank nicht eingegeben werden. Eingegebene Bank-Orders werden *default*mässig als "Kundenorders" der Bank behandelt.

#### Suchbegriffe

keine

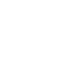

TRAN: BRBO

Seite 13

## •

Gesellschaft für Börsensysteme mbH

#### Xontro Makler

#### Orderbearbeitung Ordereinzelerfassung

ISIN, WKN, Börsenkürzel

dieses Feld dort freigelassen wird.

#### Eingaben

GATTUNG

| GESCHAEFTS<br>ART   | Verkauf [V, -], Kauf [K, +]                                                                                                    |
|---------------------|----------------------------------------------------------------------------------------------------|
| NOMINALE            | Abkürzungen: 't' = Tausend, 'm'= Million                                                                                                    |
| AUFGEBER            | Als Aufgeber kann eine Bank oder ein Freimakler eingegeben<br>werden.<br>Der Aufgeber wird automatisch in die Folgezeile übernommen,<br>wenn in der Folgezeile im entsprechenden Feld nichts eingegeben<br>wurde.                                                                                                    |
| LIMIT               | Mussfeld bei Limitzusatz [SL] und [SB]. Vorbelegung: billigst oder bestens                                                                                                    |
| ZUSATZ              | Stop loss [SL] oder stop buy [SB] nur bei dafür zugelassenen<br>Gattungen im variablen Markt und Kassamarkt.                                                                                                    |
| GUELTIGKEIT         | Vorbelegung: tagesgültig                                                                                                    |
| HHW                 | Defaultbelegung: KS/VA (abhängig von der Art der Notierung am jeweiligen Börsenplatz)                                                                                                    |
| BI-ORDER-<br>NUMMER | Von der Bank vergebene Ordernummer.                                                                                                    |
| CLIENT-ID           | Client Identification Code<br>"USER" + 10-stellige XONTRO User-ID (mit hinterlegter gültiger<br>Legitimation im Berechtigungsdialog)<br>"PNAL" (Zuweisung noch ausstehend) (Wenn ein Teilnehmer oder<br>Kunde des Handelsplatzes nach der Gesetzgebung eines<br>Mitgliedstaats berechtigt ist, einen Auftrag nach Eingang beim<br>Handelsplatz einem Kunden zuzuweisen, dies aber zum Zeitpunkt<br>des Eingangs noch nicht getan hat, ist der Client-ID mit "PNAL" zu<br>kennzeichnen)<br>"AGGR" (Sammelauftrag) (Wenn mehrere Aufträge als<br>Sammelauftrag beim Handelsplatz eingereicht werden, ist der<br>Client-ID mit "AGGR" zu kennzeichnen) |

Gattung wird automatisch in die Folgezeile übernommen, wenn

TRAN: BRBO FC: SE

Februar 2018

## Seite 14

Gesellschaft für Börsensysteme mbH

TRAN: BRBO FC: SE

#### Xontro Makler

## Februar 2018

## Orderbearbeitung Ordereinzelerfassung

| Seite | 15 |
|-------|----|
|-------|----|

| EXECUTION-<br>ID | Execution Within Firm<br>"USER" + 10-stellige XONTRO User-ID (mit hinterlegter gültiger<br>Legitimation im Berechtigungsdialog BRMI LM)<br>"VWHD" + 10-stellige XONTRO User-ID (Vorbelegung mit<br>hinterlegter XONTRO-User-ID des verantwortlichen Händlers) |
|------------------|----------------------------------------------------------------------------------------------------|
| INVESTMENT-      | Investment Decision Within Firm                                                                                                    |

ID "USER" + 10-stellige XONTRO User-ID (mit hinterlegter gültiger Legitimation im Berechtigungsdialog)

Gesellschaft für Börsensysteme mbH

#### Xontro Makler

## Orderbearbeitung Ordereinzelerfassung

## Prüfungen

| Limit       | Abweichungen des Limits zum letzten Kurs müssen mit <b><enter></enter></b><br>ratifiziert werden, sofern sie ober-/unterhalb der Grenzen für eine<br>P/M-Prüfung liegen.                                                                               |
|-------------|----------------------------------------------------------------------------------------------------|
| HHW         | Wenn der Skontroführer Order in einer eigenen Gattung eingibt, gilt:                                                                                                    |
|             | <ul> <li>Bei Sperre zum ersten Kurs (EK) werden variable Orders und<br/>Orders zum ersten Kurs (EK) abgelehnt.</li> </ul>                                                                                                    |
|             | <ul> <li>Bei Sperre zum Kassa Kurs (KS) werden variable Orders bzw.<br/>Orders zum ersten Kurs (EK), sofern erster Kurs noch nicht<br/>festgestellt, abgelehnt.</li> </ul>                                                                             |
|             | <ul> <li>Bei Sperre zum Schlusskurs (SK) werden variable Orders<br/>abgelehnt.</li> </ul>                                                                                                    |
| Gültig, HHW | Tagesgültige Orders werden abgelehnt, wenn der dem Handels-<br>hinweis entsprechende Kurs [EK, KS, SK] bereits festgestellt<br>wurde. Ist der Schlusskurs festgestellt, werden tagesgültige Orders<br>auch mit Handelshinweis variabel [VA] abgelehnt. |

TRAN: BRBO

Seite 16

Ü

Gesellschaft für Börsensysteme mbH

#### **Xontro Makler**

#### Orderbearbeitung Ordereinzelerfassung

#### Verarbeitung

- ENTER Formale Prüfung der Eingaben. Die Kassenvereinsnummer des Empfängers und ggf. das Kennzeichen W (Weiterleitung einer Order mit Aufgeber Bank vom Freimakler an den Skontro führenden Makler) wird eingetragen.
- F2 Sprung in die Orderhistorie BRHI OH
- F3 Prüfung und Verarbeitung der Eingaben. Einstellung der Order unter Vergabe der DWZ-Ordernummern, die in der Hinweiszeile angegeben werden.

Wenn die Einstellung und gleichzeitige Weiterleitung der Order während einer Orderbuchsperre geschieht, wird das Feld BI-Ordernummer mit einem entsprechenden Hinweis überschrieben. Es ist dann nochmals ENTER zu drücken.

- F4 Sprung in die Funktionsauswahl BRBO
- F5 Sprung in die Orderbearbeitung BRBO BO
- **F6** Sprung ins Basismenü
- F11 Abmeldung vom System

#### Ausgabe

| Protokoll<br>Maklereingabe | Protokollierung der Ordereinstellungen.                                                                                   |
|----------------------------|----------------------------------------------------------------------------------------------------|
| DWZ-<br>Ordernummer        | Anzeige in der Hinweiszeile.<br>Bei Einstellung mehrerer Orders erfolgt die Angabe der ersten und<br>letzten Ordernummer. |
| Orderhistorie              | Aufnahme der Order(s)                                                                                                    |

TRAN: BRBO FC: SE

Februar 2018

Seite 17

6